# Blog WordPress, compte éditeur

Options de l'écran 🔺

qui permet de Sur chaque écran de l'interface éditeur, se trouve un onglet se simplifier la vie en ne gardant que ce qui est utile. Les blocs conservés peuvent généralement être déplacés et organisés sur la page.

| Tableau c                                          | de bord / Accueil       |              |                    |                          |  |  |
|----------------------------------------------------|-------------------------|--------------|--------------------|--------------------------|--|--|
| Dans les <b>Options de l'écran</b> , ne gardez que |                         |              |                    |                          |  |  |
| В                                                  | Blocs                   |              |                    |                          |  |  |
|                                                    | 🛛 D'un coup d'œil       | 🗷 Activité   | 🔲 Brouillon rapide | 🔲 Nouvelles de WordPress |  |  |
| <u>Articles /</u>                                  | ' Tous les articles     | <u>i</u>     |                    |                          |  |  |
| 🛓 <u>Ajc</u>                                       | <u>outer</u>            |              |                    |                          |  |  |
| <b>∔</b> <u>Cat</u>                                | tégories                |              |                    |                          |  |  |
| <b>↓</b> <u>Éti</u>                                | <u>quettes</u>          |              |                    |                          |  |  |
| <u>HTML Sni</u>                                    | ippets                  |              |                    |                          |  |  |
| <b>∔</b> <u>Ad</u>                                 | <u>d new</u>            |              |                    |                          |  |  |
| <u>Médias /</u>                                    | <u>Bibliothèque</u>     |              |                    |                          |  |  |
| <mark>↓ Ajouter</mark>                             |                         |              |                    |                          |  |  |
| Liens / To                                         | ous les liens           |              |                    |                          |  |  |
| <mark>∔ <u>Ajc</u></mark>                          | <u>outer</u>            |              |                    |                          |  |  |
| <b>∔</b> <u>Ca</u> t                               | tégories de liens       |              |                    |                          |  |  |
| Pages / T                                          | <u>Foutes les pages</u> |              |                    |                          |  |  |
| <mark>∔ <u>Ajc</u></mark>                          | <u>outer</u>            |              |                    |                          |  |  |
| Comment                                            | taires : fermés, m      | nenu inopéra | int.               |                          |  |  |
| <u>Profil</u>                                      |                         |              |                    |                          |  |  |
| <u>Outils</u>                                      |                         |              |                    |                          |  |  |
|                                                    |                         |              |                    |                          |  |  |

Menu Articles / Tous les articles :

Dans les Options de l'écran, ne gardez que : Catégories.

- **4** Modifier le contenu en cliquant sur le titre ou sur **Modifier**.
- **4** Modifier tous les paramètres sauf le contenu avec **Modification rapide**.
- ✤ Mettre à la corbeille (on pourra ensuite restaurer ou supprimer définitivement).
- **4** Afficher directement pour avoir un aperçu.

| Pag   | Ses Ajouter                                                      |
|-------|------------------------------------------------------------------|
| Tous  | (1)   Publié (1)                                                 |
| Actio | ons groupées <ul> <li>Appliquer</li> <li>Toutes le</li> </ul>    |
|       | Titre                                                            |
|       | Accueil<br>Modifier   Modification rapide   Corbeille   Afficher |
|       | Titre                                                            |
| Actio | ons groupées  Appliquer                                          |

### Menu Articles / Ajouter

Dans les Options de l'écran, ne gardez que : Catégories.

| Blocs     |                 |              |                    |                  |           |                        |                        |
|-----------|-----------------|--------------|--------------------|------------------|-----------|------------------------|------------------------|
| Format    | Catégories      | 🔲 Étiquettes | 🔲 Post Views Count | 🔲 Image à la Une | 🔲 Extrait | Envoyer des rétroliens | 🔲 Champs personnalisés |
| Discussio | on 📃 Identifiar | nt 🔲 Auteur  |                    |                  |           |                        |                        |

Pour créer un article :

- **Enregistrer brouillon** tant qu'il n'est pas fini, ensuite **Publier**.
- Si vous saisissez du texte dans votre traitement de texte préféré, faites le moins possible de mise en page, vous la ferez dans l'éditeur du site.

| Saisissez votre titre ici                                                                        | Publier                                                                                                    |                        |
|--------------------------------------------------------------------------------------------------|----------------------------------------------------------------------------------------------------|------------------------|
| pour afficher l'éditeur en entier<br>i Ajouter un média<br>i $i$ $i$ $i$ $i$ $i$ $i$ $i$ $i$ $i$ | Enregistrer brouillon  f État : Brouillon Modifier  Visibilité : Public Modifier  Publier tout de suite Mod | Aperçu<br>OU<br>difier |
|                                                                                                  | Déplacer dans la Corbeille                                                                                  | Publier                |

Ajouter un média : le curseur étant positionné à l'endroit voulu, cliquez sur
 Ajouter un média

Vous aurez accès à la bibliothèque pour utiliser un média s'y trouvant déjà, et à l'onglet **Envoyer des fichiers** dans le cas contraire.

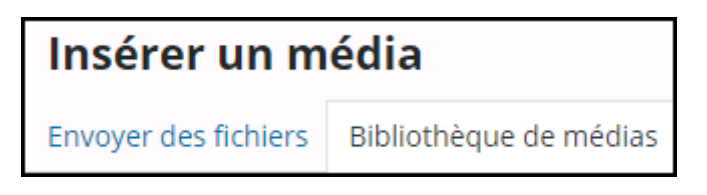

Choisir la date de publication sans avoir besoin d'intervenir.
 Le bouton Publier deviendra Planifier.

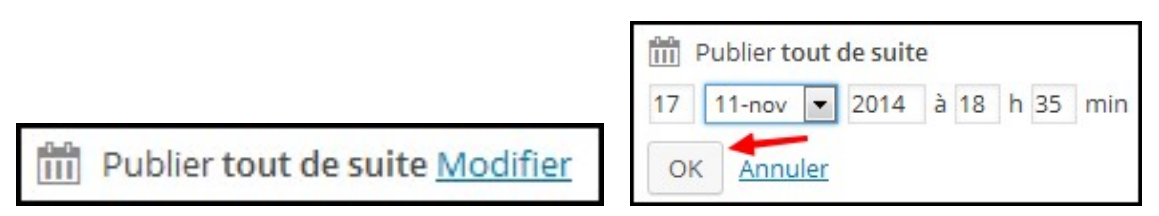

 Définir la catégorie : si elle existe, cochez-la avant de publier l'article.
 Sinon, cliquez sur + Ajouter une nouvelle catégorie, écrivez son nom et validez avec Ajouter une nouvelle catégorie (en bas).

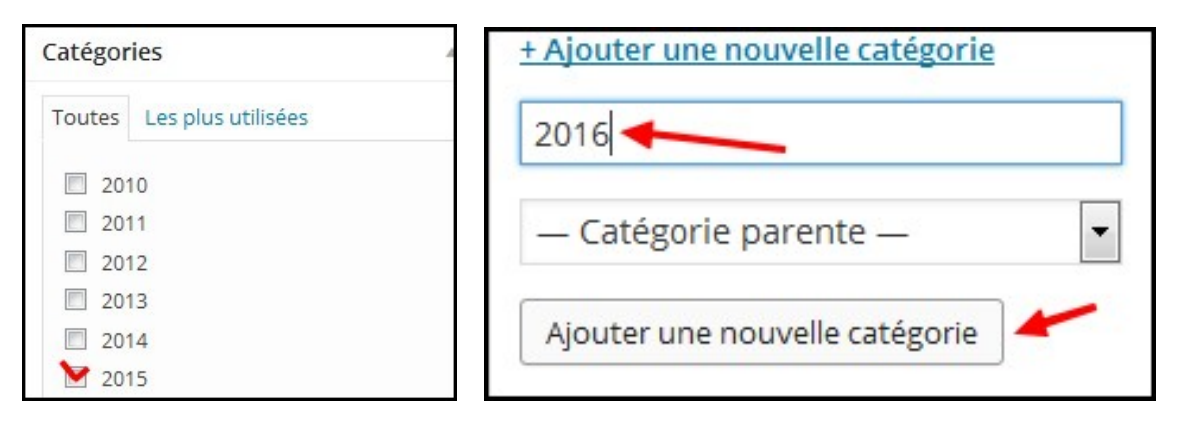

#### Pour un article déjà publié, le bouton Publier devient Mettre à jour.

#### Menu Articles / Catégories

Vous pouvez créer ici de nouvelles catégories pour les actualités, c'est une alternative à la procédure vue plus haut.

#### Menu Articles / Étiquettes

Les étiquettes sont des mots clés que l'on peut utiliser à la place des catégories (pour les présenter sous forme de « nuage de mots clés ».

## **HTML Snippets**

C'est là que l'on va gérer les codes d'intégration donnés par certains sites comme Dailymotion. On appelle ça des shortcodes (« petits bouts de code »).

#### HTML Snippets / Add new

**Donnez un titre** à votre « Snippet », et **collez** le code d'intégration précédemment copié chez Dailymotion dans la partie principale de l'éditeur.

| Titre de votre code                                                                                                    |         |
|----------------------------------------------------------------------------------------------------|---------|
| Enter your HTML code, and hit the Publish button.                                                                                                    |         |
| Paste here the HTML code:                                                                                                    |         |
| <iframe frameborder="0" height="270" sr<br="" width="480"></iframe><br><a href="http://www.dailymotion.com/&lt;br&gt;href=" http:="" targe<="" th="" tice-hg9-hg1"="" www.dailymotion.com=""><th>Publiez</th></a> | Publiez |

Vous verrez apparaître le fameux « petit bout de code » qui se présente ainsi :

## [embedit snippet="titre-de-votre-code"]

Publier

**Copiez-le**, et **collez**-le sur une page ou un article de votre site, à l'endroit où vous voulez voir apparaître la vidéo.

|                                                                                                    | Mon article                                                                                                    |
|----------------------------------------------------------------------------------------------------|----------------------------------------------------------------------------------------------------|
|                                                                                                    | © <u>14 décembre 2015</u> <b>E</b> <u>Les TICE au service des apprentissages</u><br><u> <i>O</i> Modifier</u>                                                                                                    |
| Mon article                                                                                                    | Regardez ma vidéo :                                                                                                    |
| Permalien : <u>http://pedagogie.ac-toulouse.fr/hg09/com</u>                                                                                                    |                                                                                                    |
| <b>9</b> Ajouter un média                                                                                                    | Note:     a respin to the programmer       a respin to the programmer     a respin to the programmer       a respin to the programmer     a respin to th |
|                                                                                                    | □ Cot     □ Cot                                                                                                    |
| $\begin{array}{c c} \mathbf{y} & \mathbf{s} \mathbf{z} \\ \hline \\ \mathbf{P} aragraphe} & \mathbf{v} & \underline{\mathbf{U}} & \equiv \underline{\mathbf{A}} & \mathbf{v} & \mathbf{\widehat{\mathbf{m}}} & \boldsymbol{\mathcal{O}} & \boldsymbol{\Omega} \end{array}$ | Ope         Ope                                                                                                    |
| Regardez ma vidéo :                                                                                                    |                                                                                                    |
| [embedit snippet="titre-de-mon-code"]                                                                                                    | O1-installation par tice-hg9-hg1           Publier           Lu 0 fois                                                                                                    |

Publiez. Et voilà la vidéo directement accessible dans l'article ou la page.

### Médias

#### Menu Médias / Bibliothèque

Vous pouvez voir l'ensemble des documents disponibles pour votre site (rappel : aucun média ne peut être affiché dans le site s'il ne se trouve pas dans la bibliothèque).

Deux affichages possibles : grille ou liste détaillée (recommandé).

Pour chaque média, possibilité de le modifier, le supprimer définitivement, l'afficher.

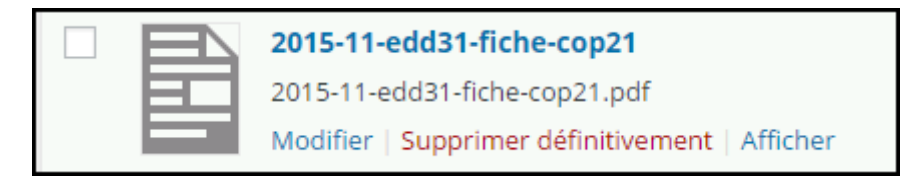

Avec Modifier, vous pouvez notamment récupérer l'adresse web du média, nécessaire pour insérer un lien vers ce média (indispensable par exemple pour les PDF qui ne peuvent pas s'afficher directement dans le site).

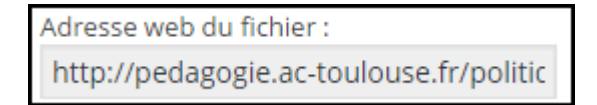

Menu Média / Ajouter

Cliquez sur

Choisir des fichiers

pour importer un document depuis votre ordinateur vers la bibliothèque.

Taille de fichier maximale pour la mise en ligne : 100 Mo.

Pensez à les nommer de manière explicite et pour les images à les redimensionner (600 pixels de large suffisent, le site n'affichera pas plus grand dans tous les cas).

N'importez pas de vidéos, utilisez la méthode « Snippet » !

## Liens

| Menu Liens / Tous les liens                                             |               |            |          |         |      |  |
|-------------------------------------------------------------------------|---------------|------------|----------|---------|------|--|
| Dans les Options de l'écran, ne gardez que : Adresse web et Catégories. |               |            |          |         |      |  |
|                                                                         | Colonnes      |            |          |         |      |  |
|                                                                         | 🗹 Adresse web | Catégories | Relation | Visible | Note |  |
|                                                                         |               |            |          |         |      |  |
|                                                                         |               |            |          |         |      |  |

## Menu Liens / Ajouter

Dans les Options de l'écran, ne gardez que : Cible et Catégories.

| Blocs      |         |                                                   |          |
|------------|---------|---------------------------------------------------|----------|
| Catégories | 🔽 Cible | 🔲 Relation avec le propriétaire du site lié (XFN) | 🔲 Avancé |

Pour ajouter un lien vous indiquerez :

- 4 l'adresse du site bien sûr,
- une description si vous souhaitez qu'une info-bulle s'affiche,
- Ia cible \_blank (pour ouvrir le lien dans un nouvel onglet)
- et vous pouvez créer des catégories comme pour les articles (indispensable si par exemple vous voulez afficher un widget Liens avec seulement certains de vos liens.
- ♣ Puis vous validerez avec le bouton bleu Ajouter un lien (en haut à droite).

#### Menu Liens / Catégories de liens

Pour gérer les catégories : ajouter, modifier, supprimer.

| Nom                                                                    | Description | Identifiant           | Liens |
|------------------------------------------------------------------------|-------------|-----------------------|-------|
| Liens institutionnels<br>Modifier   Modification rapide<br>  Supprimer |             | liens-institutionnels | 0     |

## Les pages (pour les infos stables)

Menu Pages / Toutes les pages :

- **4** Modifier le contenu en cliquant sur **le titre** ou sur **Modifier**.
- **4** Modifier tous les paramètres sauf le contenu avec **Modification rapide**.
- 4 Mettre à la corbeille (on pourra ensuite restaurer ou supprimer définitivement).
- **4** Afficher directement pour avoir un aperçu.

#### Menu Pages / Ajouter

Dans les Options de l'écran, ne garder que : Attributs de la page.

Blocs

🗹 Attributs de la page 🔲 Post Views Count 🔲 Image à la Une 📄 Champs personnalisés 🔲 Discussion 🔲 Identifiant 🔲 Auteur

Le menu **Pages** fonctionne exactement comme le menu **Articles**, à ceci près que les pages ne se classent pas par ordre chronologique ni par catégories.

Si une page représente une rubrique d'information, elle devra présenter le contenu des sousrubriques qui, elles, seront affichées comme sous-pages. Pas de pages vides !

> Quand une page est publiée, pour la placer dans le **menu de navigation**, voir un administrateur.

## **Profil**

Choisissez un pseudonyme puis sélectionnez sous quel nom vous souhaitez apparaître dans les publications : votre identifiant ou votre pseudonyme.

Pour modifier votre mot de passe, cliquez sur

| Nouveau mot de passe | Générer un mot de passe |  |
|----------------------|-------------------------|--|
| nouveau mot de passe |                         |  |

Vous pourrez modifier à votre convenance le mot de passe généré, n'oubliez pas qu'un bon mot de passe doit être **difficile à deviner** (et accessoirement pas trop compliqué à retenir pour vous) : mélangez majuscules, minuscules, chiffres et signes particuliers.

#### Pensez à

Mettre à jour le profil avant de quitter !

## **Outils**

**Press this** est un « bookmarklet », c'est-à-dire un lien dans vos favoris sur lequel vous cliquez quand vous voulez aspirer le contenu d'un site.

Dans WordPress 4.2 cette fonction a été améliorée et vous permet de récupérer facilement le contenu d'un article pour votre blog *(avec le lien source, on n'est pas des plagiaires !).*